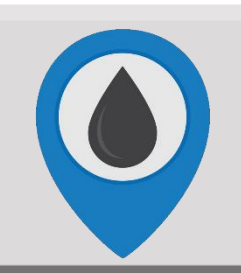

## WellAware Walk Through

Summary: This walk through shows you how to delete a group that has been created and is no longer needed.

Click here for a video demonstration!

## **Deleting a Group**

- 1. To delete a group, you must be an admin. If you are not an admin and should be, please contact the Client Success team at <a href="mailto:support@wellaware.us">support@wellaware.us</a>.
- 2. Click on the name of the group that you wish to delete.
- 3. Then click on the "Settings" tab.
- 4. Choose the option that says "Delete Group."
- 5. A pop-up box will ask you to confirm you want to delete the group. Click "Delete."

Note: Please do not delete the All Sites group as this is a standard group used for administrative purposes.

| Dashboard | Summary | Alarms | Мар | List  | Settings 👻                   |
|-----------|---------|--------|-----|-------|------------------------------|
| Search    | Today 🕶 |        |     | Expor | Rename Group<br>Manage Users |
|           |         |        |     |       | Delete Group                 |